## Guía para descargar el Certificado de Garantía Juvenil

A continuación se detalla cómo descargar el certificado que acredita la condición de beneficiario de garantía juvenil de los participantes, en **fecha correcta** del portal web de garantía juvenil.

En primer lugar, el participante deberá estar inscrito en garantía juvenil previamente al inicio de la formación. Una vez registrado, el participante contará con un usuario y una clave de acceso al portal web de garantía juvenil. Se accede a través del siguiente enlace:

https://garantiajuvenil.empleo.gob.es/garantiajuvenil/loginAcceso

Una vez introducido el usuario y la contraseña, se llega a esta página de inicio:

|                      |                          |                                                | Bi                                            | envenido Benvingut Ongi etorri Benvido                                |  |
|----------------------|--------------------------|------------------------------------------------|-----------------------------------------------|-----------------------------------------------------------------------|--|
|                      | GOBIERN                  | MINISTERIO<br>DE PIPLIO<br>Y SEGURIDAD SOCIAL  |                                               | estrategia de<br>emprendimiento y<br>empleo joven<br>garantía juvenil |  |
|                      | G                        | Estrategia de Emprendimiento<br>y Empleo Joven | Sistema de Garantía Juvenil<br>Acceso jóvenes | Sistema de Garantía Juvenil<br>Acceso empresas                        |  |
| Bienvenido           |                          | _                                              |                                               | Solicitar baja 🌗 Avisos (0) 🕨 Salir                                   |  |
| A Consulta de perfil |                          |                                                |                                               |                                                                       |  |
|                      | Datos de inscr           | ipción Actuaciones                             |                                               | Generar certificado                                                   |  |
|                      | Datos identificativos    |                                                |                                               |                                                                       |  |
|                      | Nombre (*):              | Apellido1 (*):                                 | Apellido2 (*):                                |                                                                       |  |
|                      | Documento identificativo | (*): NIF                                       |                                               |                                                                       |  |
|                      | Otros datos personale    | S                                              |                                               |                                                                       |  |

## Hacemos click sobre el botón "Generar certificado"

|                      |                                   |                                 | 4                               |                                     |
|----------------------|-----------------------------------|---------------------------------|---------------------------------|-------------------------------------|
|                      |                                   | Selecciona la fecha para la que | quieres generar el certificado. | nil                                 |
|                      | í                                 | Aceptar                         | Cancelar                        | a -                                 |
| Bienvenido           |                                   |                                 |                                 | Solicitar baja 🌒 Avisos (0) 🕨 Salir |
| 🕷 Consulta de perfil |                                   |                                 |                                 |                                     |
|                      | Datos de inscripción              | Actuaciones                     |                                 |                                     |
|                      |                                   |                                 |                                 | Generar certificado                 |
|                      | Datos identificativos Nombre (*): | Apellido1 (*):                  | Apellido2 (*):                  |                                     |
|                      | Documento identificativo (*):     | NIF                             |                                 |                                     |
|                      | Otros datos personales            |                                 |                                 |                                     |
|                      | 0 (1)                             |                                 |                                 |                                     |

Nos aparece una ventana en la que aparece "Selecciona la fecha para la que quieres generar el certificado".

En esta parte es muy importante lo siguiente: **<u>deberemos seleccionar el día de antes de</u>** <u>inicio de la acción formativa</u>.

Es decir, si nuestro curso comenzó el día 2 de abril, deberemos seleccionar el día 1 de abril en este paso. Siempre se debe seleccionar el día de antes de empezar el curso.

Siguiendo el ejemplo que hemos puesto, seleccionamos 1 de abril de 2018 en este paso, y le damos a aceptar.

|                      |            |                                    |                                  | Bi                                                                                            | ienvenido Benvingut Ongi etorri Benvido                                                                 |         |
|----------------------|------------|------------------------------------|----------------------------------|-----------------------------------------------------------------------------------------------|----------------------------------------------------------------------------------------------------|---------|
|                      |            | OBIERNO<br>E ESPANA<br>Y SEGURIDAD | SOCIAL                           | 6                                                                                             | ESTRATEGIA DE<br>EMPRENDIMIENTO Y<br>EMPLEO JOVEN<br>garantía juvenil                                   |         |
|                      | G          | Estrategia o<br>y En               | le Emprendimiento<br>npleo Joven | Sistema de Garantia Juvenil<br>Acceso jóvenes                                                 | Sistema de Garantía Juvenil<br>Acceso empresas                                                          |         |
| Bienvenido           |            |                                    |                                  |                                                                                               | Solicitar baja 🌗 Avisos (0) 🕨 S                                                                         | Salir   |
| 希 Consulta de perfil |            |                                    |                                  |                                                                                               |                                                                                                    |         |
|                      |            |                                    | Se ha comp<br>El certificad      | probado correctamente que está registrado el<br>lo de su situación se ha generado y está disp | n la garantía juvenil con los datos disponibles en el registro a fecha<br>onible en sus Notificaciones. | de hoy. |
|                      |            |                                    | Se ha gene                       | rado correctamente el certificado                                                             |                                                                                                    |         |
|                      | Datos de i | nscripción                         | Actuaciones                      |                                                                                               |                                                                                                    |         |
| _                    |            |                                    |                                  |                                                                                               | Generar certificado                                                                                     |         |

La página nos indica que se ha generado correctamente el certificado.

A continuación, bajamos abajo del todo de la página, y le damos click a "volver", llegando a la página de inicio:

Zona personalizada

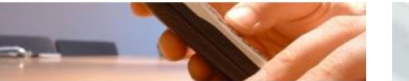

Buzón de Notificaciones

Aquí puedes consultar todos los mensajes y notificaciones que has recibido desde tu alta en la Garantía Juvenil.

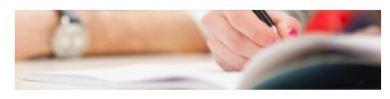

Píldoras formativas Ampliar Información >>

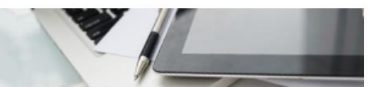

Portal de empleo Portal de empleo. Pincha aquí y accede a miles de ofertas que se ajustan a tu perfil.

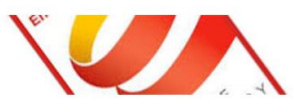

Certificado

Ampliar Información >>

Descárgate el certificado que indica que estás dado en alta en el fichero de Garantía Juvenil. Ampliar Información >>

|              |                     |                                                 | В                                             | lienvenido Benvingut On                                | ngi etorri Benvido           |             |
|--------------|---------------------|-------------------------------------------------|-----------------------------------------------|--------------------------------------------------------|------------------------------|-------------|
|              | GOBIERN<br>De ESPAN | O MINISTERIO<br>DE EMPLEO<br>Y SEGUIRDAD SOCIAL | 6                                             | ESTRATEGIA D<br>EMPRENDIMIE<br>EMPLEO JOVE<br>garantía | ре<br>мто у<br>in<br>juvenil |             |
|              | G                   | Estrategia de Emprendimiento<br>y Empleo Joven  | Sistema de Garantía Juvenil<br>Acceso jóvenes | Sistema de Garant<br>Acceso empr                       | tía Juvenil<br>esas          |             |
| Bienvenido . |                     |                                                 |                                               | ⊗ ∘                                                    | Solicitar baja 🏾 🕕 Avisos    | (0) 🕨 Salir |
| Ва           | ndeja de            | notificaciones                                  |                                               |                                                        |                              |             |
| - Band       | leja de notificacio | nes                                             |                                               |                                                        |                              |             |
|              | Fecha               | A                                               | sunto De                                      | escargar / Visualizar                                  | Leido                        |             |
|              | 08/05/2018          |                                                 | s uncado                                      | ∎.X                                                    |                              |             |
|              | 15/01/2018          | Con                                             | nunicación                                    | 12                                                     | ×.                           |             |
|              | 08/09/2017          | Con                                             | nunicación                                    |                                                        | 8                            |             |

Nos aparecerá la siguiente página:

En la línea donde pone "Certificado" le damos a click a "descargar" en el icono del pdf. Nos saldrá la siguiente notificación:

|           | GOBIERNO<br>DE ESPANA<br>Y SEGUIRIDAD SOCU                                                                                                    |                              | ESTRATEGIA DE<br>EMPRENDIMIENTO Y<br>EMPLEO JOVEN<br>garantía juvenil |  |  |  |
|-----------|----------------------------------------------------------------------------------------------------|------------------------------|-----------------------------------------------------------------------|--|--|--|
| lenvenido | Advertencia Vas a acceder a una notificación por comparecencia en sede electrónica de acuerdo con los arts. 41 y 43 de la Ley 39/2015, de 1 de octubre, del Procedimiento Administrativo Común de las Administraciones Públicas, con los efectos previstos en dicha ley. Se ha comunicado la puesta a disposici la notificación mediante un aviso a la dirección de correo electrónico proporcionada por ti. El sistema dejará constancia de este acceso con indicación fecha y hora en que se realiza el mismo. Cuando, existiendo constancia de la puesta a disposición de la notificación emitida transcurrieran diez días naturales, se entenderá que la notificación sido rechazada con los efectos previstos en el art. 41 de la Ley 39/2015, de 1 de octubre, del Procedimiento Administrativo Común de las Administraci Públicas y normas concordantes, salvo que de oficio o a instancia tuya se compruebe la imposibilidad técnica o material del acceso. Si estás de acuerdo, pulsa Aceptar. |                              |                                                                       |  |  |  |
|           | 15/01/2018                                                                                                    | Comunicación<br>Comunicación | Aceptar Cancelar                                                      |  |  |  |

Hacemos click en "Aceptar", y automáticamente empezará la descarga del certificado. En la siguiente página les mostramos un modelo del certificado que se descargaría tras este proceso, que es el que nos deben remitir. El paso más importante es seleccionar correctamente la fecha para la cual se quiere emitir el certificado.

|                       | MINISTERIO<br>DE EMPLEO<br>Y SEGURIDAD SOCIAL | SERVICIO REBUCO<br>DE BHRUDO ESTAFAL |                                                                      |
|-----------------------|-----------------------------------------------|--------------------------------------|----------------------------------------------------------------------|
| Dirección General del | Servicio Público de                           | e Empleo Esta                        | UNON EUROPEA<br>0./27 http://www.intenancearchitecommunications.com/ |
| Expediente nº         |                                               |                                      | o: Cartificado                                                       |
| Estado de Inscripción | en el Sistema Naci                            | ional de Garar                       | enil.                                                                |

El Ministerio de Empleo y Seguridad Social certifica que, de acuerdo con los datos que figuran en el Fichero del Sistema Nacional de Garantía Juvenil a fecha 01 de Abril del 2018, con documento de identidad n<sup>e</sup> se encuentra:

| 1) | INSCRIT | r0 | en | el | Fichero | desde | fecha |
|----|---------|----|----|----|---------|-------|-------|
|----|---------|----|----|----|---------|-------|-------|

- 2) BENEFICIARIO desde fecha 10 de Abril del 2017 de cara a ser seleccionado para una actuación de intermediación o mejora de la empleabilidad dentro del marco del Programa Operativo de Garantía Juvenil, para las que es requisito necesario no haber trabajado ni recibido acciones educativas ni formativas en el día natural anterior al momento de recibir la actuación, conforme a lo previsto en la Ley 18/2014.
- 3) BENEFICIARIO desde fecha 10 de Abril del 2017, de cara a ser seleccionado para una actuación de apoyo a la contratación y al emprendimiento, para lo que es necesario no haber trabajado en el día natural anterior al momento de recibir la actuación, conforme a lo previsto en la Ley 18/2014.

A petición del interesado, se extiende el presente certificado para que surta los efectos oportunos.

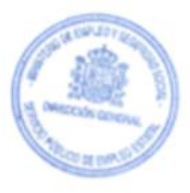

Signature Not Verified Ministerio de Empleo y Seguridad Social

Madrid, 08 de Mayo del 2018

Dirección General del Servicio Público de Empleo Estatal.

Correo electrónico: info.garantiajuvenil@sepe.es Código DIR de la unidad: EA0003291 C/Condesa de Venadito, 9 28027 - Madrid